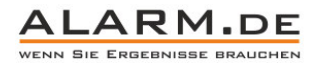

## Bedienungsanleitung IP-Überwachungskamera

Hinweis: Die Bedienungsanleitung gilt für mehrere IP-Kameras, nicht jede Funktion die in der Anleitung sichtbar ist, gilt auch für Ihr Modell.

#### Einrichtung

1

Verbinden Sie die IP-Kamera mit dem Netzteil und per Netzwerkkabel mit Ihrem Router.

#### Software installieren

Legen Sie die CD im Lieferumfang in ihr Laufwerk ein. Klicken Sie auf den Ordner "IPClient". Öffnen Sie dort die Datei "IP Client Setup.exe".

| Sprachwahl: | Deutsch               | •      |        |
|-------------|-----------------------|--------|--------|
| Ordner:     | C:\Program Files\ IPC | Client | wählen |
| Fortschritt |                       |        |        |

Installieren Sie die Software gemäß den Anweisungen.

#### Software starten

Nach der Installation erscheint ein Symbol "IPClient" auf dem Desktop. Damit können Sie die Software starten. Alterativ finden Sie das Programm in der Programmauflistung ihres Betriebssystems.

#### Einloggen

Für den Nutzer "admin" bleibt das Passwortfeld standardmäßig leer.

#### Kamera hinzufügen

Beim ersten Start scannt die Software automatisch nach Kameras und zeigt, wenn vorhanden, eine Liste der möglichen IP-Kameras an.

| Ausgesuchte Anlage |          |            |                |    |       | Hinzugefügte Anlage |          |           |                   |  |
|--------------------|----------|------------|----------------|----|-------|---------------------|----------|-----------|-------------------|--|
| umme Anlagenname   | nvsip ID | IP-Adresse | Network Status |    | Kanal | Anlagenname         | nvsip ID | P-Adresse | Verbindungszustan |  |
|                    |          |            |                | 3  |       |                     |          |           |                   |  |
|                    |          |            |                | *  |       |                     |          |           |                   |  |
|                    |          |            |                |    |       |                     |          |           |                   |  |
|                    |          |            |                | e  |       |                     |          |           |                   |  |
|                    |          |            |                | ** |       |                     |          |           |                   |  |

Fügen Sie eine Kamera hinzu, das Kamerassignal wird der Livebild-Ansicht hinzugefügt.

#### Hauptmenü

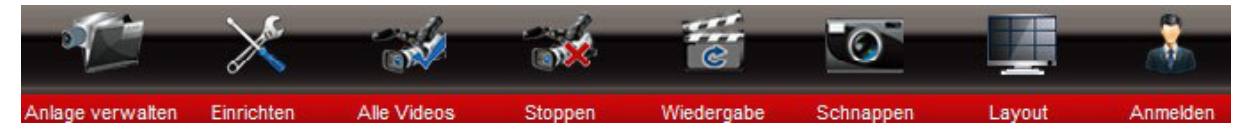

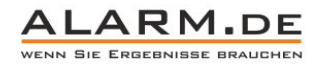

#### 2 Anlage verwalten

Unter dem Punkt "Anlage verwalten" fügen Sie IP-Kameras hinzu.

#### Einrichten

Der Punkt "Einrichten" gibt ihnen zahlreiche Möglichkeiten zur Einstellungen. Wählen Sie den gewünschten Kanal aus.

Kanaleinrichtung Video einrichten Alarm eingeben Alarm ausgeben Mail-Alarmierungseinrichtung Nutzer verwalten 💽

| Auflösung                  | 1280*720   | •                             | Bildwiederholfn 25  | i         | •          | Videoqualität | 2250 | kbps |
|----------------------------|------------|-------------------------------|---------------------|-----------|------------|---------------|------|------|
| -SD-Strom-                 | 720*480    | •                             | Bildwiederholfre 25 | ;         | •          | Videoqualität | 843  | kbps |
| Internetstron<br>Auflösung | 352*288    | •                             | Bildwiederholfr 20  | )         | •          | Videoqualität | 198  | kbps |
| Vorschaubild anzeigen      |            | ✓ Abgehängtes Fenster starten |                     |           | Videosperi | rung          |      |      |
|                            | en EPTZ    |                               | Finable time che    | ecking    |            |               |      |      |
| ∫✓ ermöglich               |            |                               |                     |           |            |               |      |      |
| I√ ermöglich<br>Kanalname  | Channel-01 |                               | Position un         | itenlinks | •          |               |      |      |

Kanaleinrichtung:

Wählen Sie die Auflösung für drei verschiedene Streams (Hauptstream, Substream, Internetstream).

Ebenso die Bilder pro Sekunde und die Videoqualität.

Zudem können weitere Optionen wie der Kanalname festgelegt werden.

Video einrichten:

Wählen Sie den Speicherort für Videodaten. Wählen Sie, ob die ältesten Daten überschrieben werden sollen.

Außerdem kann ein Zeitraum für die Videoaufnahmen bestimmt werden.

Alarm eingeben:

Zwei Alarmmodi sind vorhanden: Alarm bei verlorenem Videosignal und Alarm bei Bewegungserkennung. Letztere ist in Empfindlichkeit und Bereich einstellbar.

Alarm ausgeben:

Stellen Sie ein, was passiert, wenn ein Alarm ausgelöst wird, also z.B. eine Bewegung erkannt wurde.

Sie können: Videoaufnahme starten, Fotoaufnahme auslösen, Alarmsignal abspielen.

Außerdem kann die Alarmdauer eingestellt werden.

Mail-Alarmierung:

E-Mail-Alarmierung im Alarmfall einstellen.

Nutzer verwalten:

Verwalten Sie verschiedene Benutzer und deren Rechte.

Systemumwelt:

Legen Sie fest, wann der angezeigte Kanal im Vollbildmodus wechseln soll. (Rotationsabstand)

Zeitneustart: Legen Sie fest, ob die Software regelmäßig neugestartet werden soll.

Automatische Sperrung: Die Software kann ein erneutes Einloggen nach einer bestimmter Dauer verlangen.

Weitere Einstellungen, wie ein automatischer Start beim Start von Windows können getätigt werden.

#### Aufnahme aller Videokanäle

Mit Klick auf "Alle Videos" starten Sie die Videoaufnahme von allen Kanälen gleichzeitig. Mit "Stoppen" beenden Sie den Aufnahmevorgang.

#### Wiedergabe

Mit Klick auf den Punkt Wiedergabe im Hauptmenü öffnet sich die Wiedergabe-Ansicht. Nach Datum und Zeit lassen sich dort Aufnahmen zur Wiedergabe auswählen.

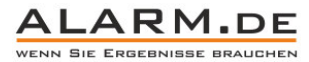

4 Bilder 💌 hzeitig Son Mon Die Mit Den Fre Sam **▲** 1X ► Backup scheren 🔯 7 5 6 4 12:00 14:00 02:00 04:00 16:00 00:00 Spielen 12 13 14 10 11 18 19 20 21 17 28 24 25 26 27

Es können mehrere Kanäle gleichzeitig wiedergegeben werden, ein Datenbackup ist zudem ebenfalls möglich, genauso wie einen Schnappschuss aus der jeweiligen Aufnahmen anzufertigen.

#### Fotoaufnahme

Ein Klick auf "Schnappen" im Hauptmenü fertigt ein Foto an.

#### Videoansicht

Mit Klick auf "Layout" können Sie auswählen, wie viele Kanäle gleichzeitig angezeigt werden.

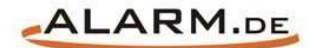

# **Allgemeine Hinweise**

### Symbole / Bedeutung

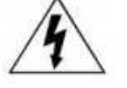

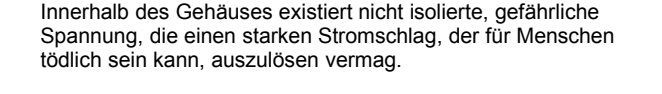

Lesen Sie die Anleitung gründlich, bevor Sie das Gerät benutzen.

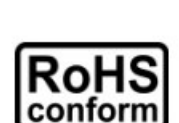

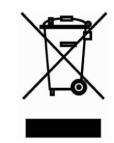

Die von ALONMA® angebotenen bleifreien Produkte erfüllen die Anforderungen der europäischen Richtlinie zur Beschränkung der Verwendung gefährlicher Substanzen (RoHS). Der Herstellungsprozess läuft ohne Blei oder die anderen in der Richtlinie aufgeführten, gefährlichen Substanzen ab. Ebenso ist das Produkt frei von diesen Bestandteilen.

Das Produkt muss am Ende seiner Lebensdauer separat gesammelt und entsorgt werden. Dies gilt auch für das Zubehör, wenn es mit dem selben Symbol gekennzeichnet ist. Entsorgen Sie das Produkt nicht im normalen Hausmüll, sondern im dafür vorgesehenen Sondermüll. Geben Sie es an einer Sammelstelle für Elektro- und Elektronikschrott ab.

Ein mit CE-gekennzeichnetes Gerät erfüllt die Anforderungen zur Vermeidung von Funkstörungen. Genauer bedeutet dies, dass das Gerät keine schädlichen Störungen verursachen darf und im Gegenzug jegliche empfangene Störung akzeptieren muss, auch wenn dies einen ungewollten Betrieb verursacht.

Achten Sie beim Batterie- oder Akkubetrieb auf die richtige Polung. Entfernen Sie bei längerer Nichtnutzung Akku oder Batterie. Ersetzen Sie immer alle Batterien gleichzeitig. Achten Sie darauf, dass die Batterien oder Akkus nicht kurzgeschlossen werden. Entsorgen Sie die Batterien und Akkus ordnungsgemäß und nicht über den Hausmüll. Jeder Batteriehändler stellt dafür Sammelbehälter bereit. Zusätzlich gibt es Problemstoffsammelstellen in den Gemeinden.

### Achtung: Gefahr von Stromschlägen

Beugen Sie Stromschlägen vor und setzen Sie das Gerät weder Regen noch sonstiger Feuchtigkeit aus, falls dies nicht ausdrücklich erlaubt ist oder es mit einem Schutzgrad ab IP54 beworben wird. Dies gilt auch für Netzteile.

Betreiben Sie das Gerät nur mit der Stromversorgung, die auf dem Typenschild angegeben ist. Der Hersteller haftet nicht für Schäden durch unsachgemäße Verwendung.

#### Haftungsausschluss

Wir behalten uns das Recht vor, die Inhalte dieser Anleitung jederzeit zu überarbeiten oder Teile daraus zu entfernen. ALONMA® gibt keinerlei Zusicherungen und übernehmen keine rechtsgültige Haftung hinsichtlich Exaktheit, Vollständigkeit oder Nutzbarkeit dieser Anleitung. Die Inhalte dieser Anleitung können ohne Vorankündigung geändert werden. Alle innerhalb dieser Anleitung genannten und ggf. durch Dritte geschützten Marken- und Warenzeichen unterliegen uneingeschränkt den Bestimmungen des jeweils gültigen Kennzeichenrechts und den Besitzrechten der jeweiligen eingetragenen Eigentümer. Für Druckfehler wird keine Haftung übernommen.

#### Copyright

Copyright by ALONMA® GmbH. Alle Rechte einschließlich Übersetzung vorbehalten. Reproduktion jeder Art (auch Auszugsweise) oder EDV-Erfassung bedürfen der schriftlichen Genehmigung des Herausgebern.

### WEEE-Reg.-Nr. DE 22378710

www.alarm.de

Entdecken Sie die Welt der eBooks auf www.expertenwissen.eu

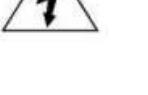